#### ОПИСАНИЕ ФУНКЦИОНАЛЬНЫХ ХАРАКТЕРИСТИК ПРОГРАММНОГО ОБЕСПЕЧЕНИЯ «ПРОГРАММА УПРАВЛЕНИЯ ЗАРЯДНЫМИ СТАНЦИЯМИ 1.0»

Москва 2022 год

### Оглавление

| 1. Введен      | ие                                                          | 3  |
|----------------|-------------------------------------------------------------|----|
| 1.1 Ha         | именование                                                  | 3  |
| 1.2 Cr         | исок терминов и сокращений                                  | 3  |
| 2. Конце       | пция административного интерфейса                           | 3  |
| 3. Задачи      | , решаемые при помощи административного интерфейса          | 3  |
| 4. Экрани      | ные формы административного интерфейса                      | 3  |
| 5. Функц       | ии административного интерфейса                             | 5  |
| 5.1 Φ <u>.</u> | ункция авторизации Пользователя                             | 5  |
| 5.2 Эн         | ранная форма «Личный кабинет»                               | 5  |
| 5.2.1          | Функция «Просмотр статистических данных»                    | 6  |
| 5.3 Эн         | хранная форма «Сессии»                                      | 7  |
| 5.3.1          | Функции просмотра данных и управления сессиями              | 8  |
| 5.4 Эн         | хранная форма «Станции»                                     | 9  |
| 5.4.1          | Функции просмотра, выгрузки списка станций и управления ЭЗС | 10 |
| 5.4.2          | Функции поиска, фильтрации и сортировки данных              | 11 |
| 5.5 Эн         | хранная форма «Статистика»                                  | 12 |
| 5.5.1          | Функции фильтрации и поиска статистических данных           | 13 |
| 5.5.2 C        | татистика по станциям. Функции                              | 14 |
| 5.5.2          | Статистика по сессиям. Функции                              | 17 |
| 5.6 Эн         | сранная форма «Заявки»                                      | 20 |
| 5.6.1          | Функции просмотра, выгрузки списка заявок                   | 22 |
| 5.6.2          | Функции поиска, фильтрации и сортировки данных              | 23 |
| 5.6.3          | Функция просмотра карточки заявки                           | 23 |
| 5.6.4          | Функция создания заявки                                     | 24 |
| 5.6.5          | Функция редактирования заявки                               | 24 |
| 5.6.6          | Функция создания исполнителя                                | 25 |

# 1. Введение

#### 1.1 Наименование

Программное обеспечение «Программа управления зарядными станциями 1.0».

#### 1.2 Список терминов и сокращений

Список терминов и сокращений приведен в таблице ниже (см. Таблица 1). Таблица 1 – Термины и сокращения

| Сокращение/термин | Расшифровка/определение                                                              |  |  |  |  |
|-------------------|--------------------------------------------------------------------------------------|--|--|--|--|
| Административный  | Программное обеспечение «Программа управления                                        |  |  |  |  |
| интерфейс         | зарядными станциями 1.0», сайт в сети интернет                                       |  |  |  |  |
| МП                | Мобильное приложение                                                                 |  |  |  |  |
| Пользователь      | Пользователь программного обеспечения «Программа управления зарядными станциями 1.0» |  |  |  |  |
| ЭЗС               | Электрозарядная станция                                                              |  |  |  |  |

### 2. Концепция административного интерфейса

Программное обеспечение мониторинга и контроля обслуживания зарядных станций для электромобилей с возможностью выгрузки отчета, включающего в себя количество сессий, потребляемой мощности, количество проведенных работ по сервисному и техническому обслуживанию.

# 3. Задачи, решаемые при помощи административного интерфейса

При использовании административного интерфейса решаются следующие задачи:

- мониторинг работы электрозарядных станций;
- управление электрозарядными станциями;
- авторизация пользователя;
- сбор статистических данных;
- выгрузка оперативных отчётов;
- контроль выполнения работ по сервисному и техническому обслуживанию ЭЗС;
- просмотр профиля пользователя.

# 4. Экранные формы административного интерфейса

В административном интерфейсе предоставлены следующие экранные формы:

1) Экранная форма авторизации Пользователя.

Данная экранная форма содержит поля для ввода логина и ввода пароля. Подробное описание авторизации представлено в п. 5.1 документа.

#### 2) Экранная форма «Личный кабинет». На экране отражена следующая информация:

- статистика за сегодня;
- статистика за 30 дней;
- количество ЭЗС в разных статусах.

Подробное описание экранной формы «Личный кабинет» представлено в п. 5.2 документа.

3) Меню. Меню содержит следующие вкладки:

- Личный кабинет переход к экранной форме «Личный кабинет»;
- Сессии переход к экранной форме «Сессии»;
- Станции переход к экранной форме «Станции»;
- Статистика переход к экранной форме «Статистика»;
- Заявки переход к экранной форме «Сервисное и техническое обслуживание»;
- Выход выход из учетной записи;
- Профиль просмотр учетной записи.

- 4) Экранная форма «Сессии». Экранная форма включает в себя следующие данные и функциональные элементы:
  - ID сессии.
  - Адрес ЭЗС;
  - номер ЭЗС;
  - номер коннектора;
  - время начала и длительность сессии;
  - номер телефона пользователя;
  - кнопки управления.

Подробное описание экранной формы «Сессии» представлено в п. 5.3 документа.

- 5) Экранная форма «Станции». Экранная форма включает в себя следующие данные и функциональные элементы:
  - фильтры списка ЭЗС;
  - поиск по списку ЭЗС;
  - количество ЭЗС в разных статусах;
  - список ЭЗС;
  - кнопка выгрузки списка на устройство Пользователя.

Подробное описание экранной формы «Станции» представлено в п. 5.4 документа.

- 6) Экранная форма «Статистика». Экранная форма включает в себя следующие данные и функциональные элементы:
  - фильтры списков ЭЗС или сессий по параметрам и за определенный период;
  - поиск по списку ЭЗС или сессий;
  - выбор статистики по ЭЗС или по сессиям;
  - статистические данные, представленные в виде графов;
  - статистические данные, представленные в табличной форме.

Подробное описание экранной формы «Статистика» представлено в п. 5.5 документа.

 Экранная форма «Заявки». На экране отображается список заявок на выполнение работ по сервисному и техническому обслуживанию с возможностью открывать отдельные заявки и просматривать результаты работ, в том числе с помощью фотоматериалов.

Подробное описание экранной формы «Заявки» представлено в п. 5.6 документа.

Рисунки с изображением экранных форм административного интерфейса, а также их функции представлены в разделе 5 документа.

# 5. Функции административного интерфейса

#### 5.1 Функция авторизации Пользователя

В административном интерфейсе реализована функция авторизации Пользователя. Процесс авторизации осуществляется посредством заполнения специальной формы (см. Рисунок 1) на сайте административного интерфейса.

| Логин  |   |
|--------|---|
| Пароль |   |
| Bxor   | л |

Рисунок 1 – Форма авторизации

В форму авторизации необходимо ввести логин и пароль, полученные при регистрации, и нажать на кнопку «Вход».

Если данные заполнены верно, пользователь будет авторизован в административном интерфейсе. Иначе будет выведено сообщение об ошибке (см. Рисунок 2).

| КВТОРИЗАЦИЯ<br>еверный логин или пароль |  |
|-----------------------------------------|--|
| Логин                                   |  |
| Пароль                                  |  |

Рисунок 2 – Ошибка авторизации

#### 5.2 Экранная форма «Личный кабинет»

В административном интерфейсе предусмотрена экранная форма «Личный кабинет» (см. Рисунок 3).

Страница «Личный кабинет» обеспечивает выполнение следующих функций:

- просмотр статистических данных за сегодня либо за последние 30 дней;
- просмотр количества станций и переход к спискам ЭЗС по следующим статусам:
  - активна;
  - установлена;
  - выключена;
  - недоступна.

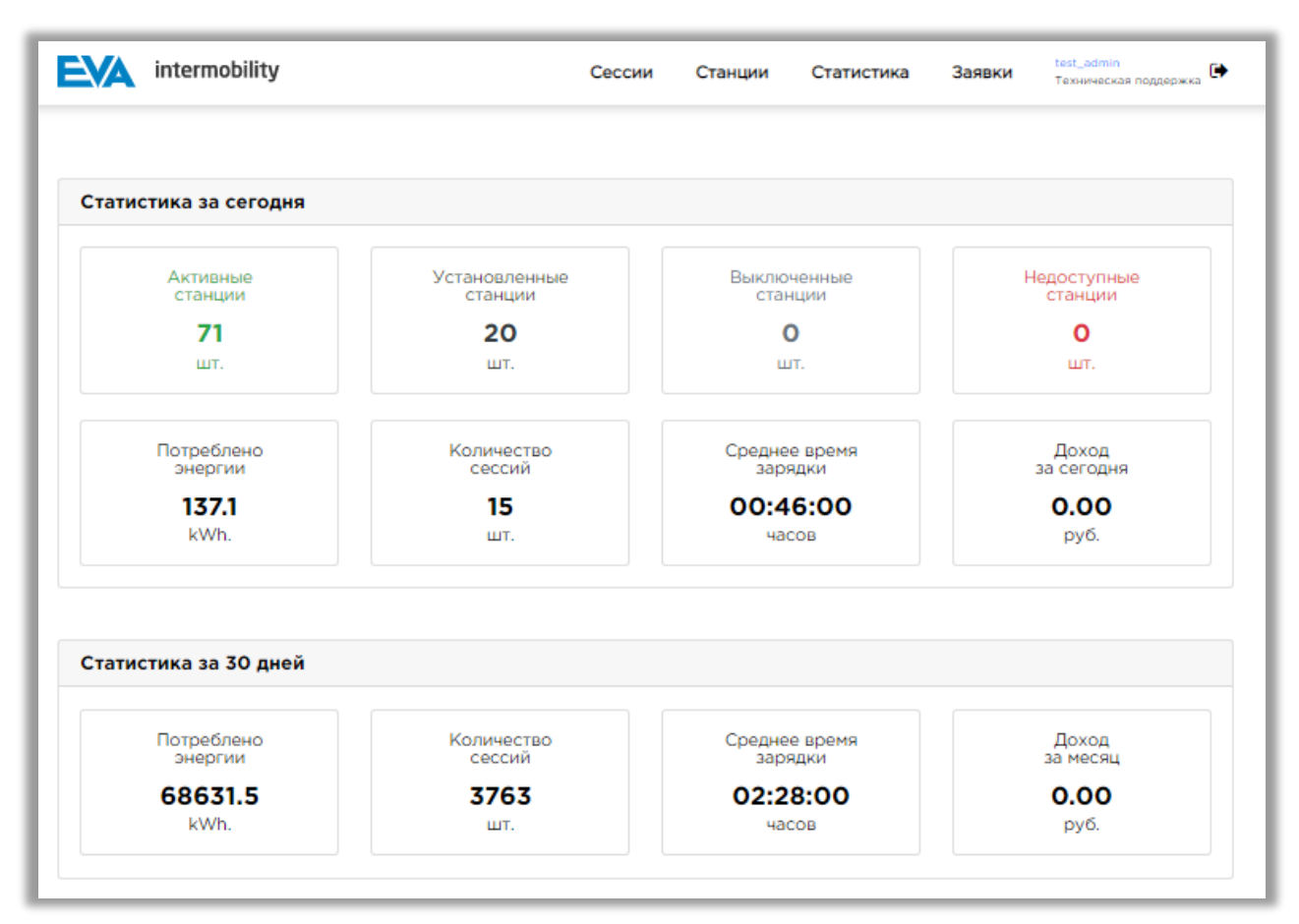

Рисунок 3 – Страница «Личный кабинет»

#### 5.2.1 Функция «Просмотр статистических данных»

На странице «Личный кабинет» Пользователю доступен просмотр статистических данных. Отображение статистических данных реализовано посредством информационных блоков:

- статистика за сегодня;
- статистика за 30 дней.

Информационный блок «Статистика за сегодня» отображает следующие данные за текущий день (см. Error! Reference source not found.):

- количество активных станций, шт.;
- количество установленных станций, шт.;
- количество выключенных станций, шт.;
- количество недоступных станций, шт.;
- количество потребленной энергии, кВт·ч;
- количество сессий, шт.;
- среднее время зарядки, часов;
- доход за сегодня, руб.

Также реализована возможность перехода на страницы просмотра списков ЭЗС, отфильтрованных по следующим статусам:

- активна;
- установлена;
- выключена;
- недоступна.

Для того чтобы совершить переход на страницу просмотра отфильтрованного по статусу списка ЭЗС, пользователю следует в информационном блоке «Статистика

за сегодня» нажать на выбранную область, где отображено количество станций (см. Рисунок 4).

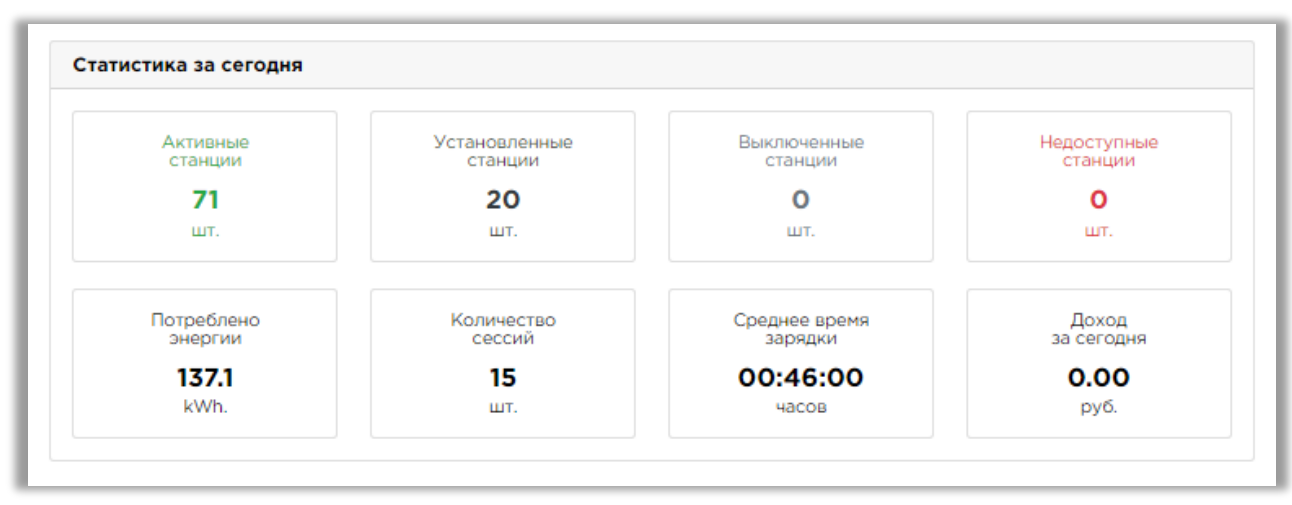

Рисунок 4 – Информационный блок «Статистика за сегодня»

Информационный блок «Статистика за 30 дней» отображает следующие данные за 30 дней (см. Рисунок 5):

- количество потребленной энергии, кВт·ч;
- количество сессий, шт.;
- среднее время зарядки, часов;
- доход за месяц, руб.

| Потреблено<br>энергии | Количество<br>сессий | Среднее время<br>зарядки | Доход<br>за месяц |
|-----------------------|----------------------|--------------------------|-------------------|
| 68631.5               | 3763                 | 02:28:00                 | 0.00              |
| kWh.                  | шт.                  | часов                    | руб.              |

Рисунок 5 – Информационный блок «Статистика за 30 дней»

#### 5.3 Экранная форма «Сессии»

В административном интерфейсе предусмотрена экранная форма «Сессии». Страница «Сессии» содержит информацию по сессиям, а также кнопки управления каждой из них (см. Рисунок 6):

| EVA in | termobility                              |       | Cec       | сии Станции         | Статистика     | Заявки tes<br>Tex | t_admin<br>кническая поддержка 🕩                 |
|--------|------------------------------------------|-------|-----------|---------------------|----------------|-------------------|--------------------------------------------------|
|        |                                          |       |           |                     |                |                   |                                                  |
|        |                                          |       |           |                     |                |                   |                                                  |
| ID     | Адрес ЭЗС                                | № ЭЗС | Коннектор | Старт               | Длительность   | Пользователь      | Управление                                       |
| 35923  | Москва, пр-т Мира,<br>97                 | 101   | 2         | 02.03.2022 10:16    | 00:14:23 (390) | 71234567890       | Завершить<br>сессию<br>Принудительно<br>сбросить |
| 35922  | Москва,<br>Хорошёвское ш,<br>7с2         | 114   | 2         | 02.03.2022 10:12    | 00:18:32 (360) | 71234567890       | Завершить<br>сессию<br>Принудительно<br>сбросить |
| 35921  | Москва, Академика<br>Пилюгина, 8с2       | 230   | 1         | 02.03.2022 10:11    | 00:19:40 (480) | 71234567890       | Завершить<br>сессию<br>Принудительно<br>сбросить |
| 35917  | Москва, 1-й<br>Нагатинский пр-д,<br>11к3 | 273   | 1         | 02.03.2022<br>09:44 | 00:46:40 (300) | 71234567890       | Завершить<br>сессию<br>Принудительно<br>сбросить |
| 35916  | Москва, пр-т Мира,<br>97                 | 101   | 1         | 02.03.2022 09:35    | 00:55:16 (270) | 71234567890       | Завершить<br>сессию<br>Принудительно<br>сбросить |
| 35915  | Москва, Двинцев,<br>12к1Б                | 098   | 2         | 02.03.2022 09:34    | 00:56:03 (180) | 71234567890       | Завершить<br>сессию<br>Принудительно<br>сбросить |
| 35912  | Москва, Удальцова,<br>5к3                | 263   | 1         | 02.03.2022<br>09:30 | 01:00:27 (270) | 71234567890       | Завершить<br>сессию<br>Принудительно<br>сбросить |
| 35907  | Москва,<br>Загородное ш, 9к3             | 271   | 2         | 02.03.2022 08:45    | 01:45:32 (570) | 71234567890       | Завершить<br>сессию<br>Принудительно<br>сбросить |
| 35906  | Москва, б.<br>Калитниковская,<br>42А     | 281   | 2         | 02.03.2022 08:42    | 01:48:18 (360) | 71234567890       | Завершить<br>сессию<br>Принудительно<br>сбросить |
| 35903  | Москва,<br>Алтуфьевское ш,<br>84         | 081   | 2         | 02.03.2022 08:23    | 02:07:04 (300) | 71234567890       | Завершить<br>сессию<br>Принудительно<br>сбросить |

Рисунок 6 – Экранная форма «Сессии»

# 5.3.1 Функции просмотра данных и управления сессиями

Список сессий представлен в табличной форме и содержит столбцы со следующими данными и функциональными кнопками (см. Рисунок 6):

- 1) ID сессии.
- Адрес ЭЗС;
- 3) номер ЭЗС;
- 4) номер коннектора;
- 5) время начала и длительность сессии;
- 6) номер телефона пользователя;

#### 7) кнопки управления.

Данные в табличной форме отсортированы по убыванию по ID сессии.

Пользователь может завершить или принудительно сбросить сессию. Для этого необходимо нажать на соответствующую кнопку в столбце «Управление» нужной сессии.

Пользователь может перейти в карточку парковки при нажатии на гиперссылку в столбцах «Адрес ЭЗС» или «№ ЭЗС».

#### 5.4 Экранная форма «Станции»

В административном интерфейсе предусмотрена экранная форма «Станции» (см. Рисунок 7). Страница «Станции» обеспечивает выполнение следующих функций:

- просмотр ЭЗС списком и на карте;
- просмотр количества станций и фильтрация списка ЭЗС по следующим статусам:
  - активна;
  - установлена;
  - выключена;
  - недоступна;
  - управление состоянием отображения ЭЗС на карте МП;
- поиск, фильтрация и сортировка списка станций;
- выбор отображения количества строк на одной странице (выпадающий список):
  - 10;
  - 25;
  - 50;
  - 100;
- переход по страницам списка;
- выгрузка списка станций.

Переход на страницу просмотра списка станций реализован посредством нажатия на вкладку «Станции» в меню административного интерфейса (см. Рисунок 7).

Можно перейти на карточку станции путем нажатия на соответствующую метку на карте либо на значение номера ЭЗС в таблице.

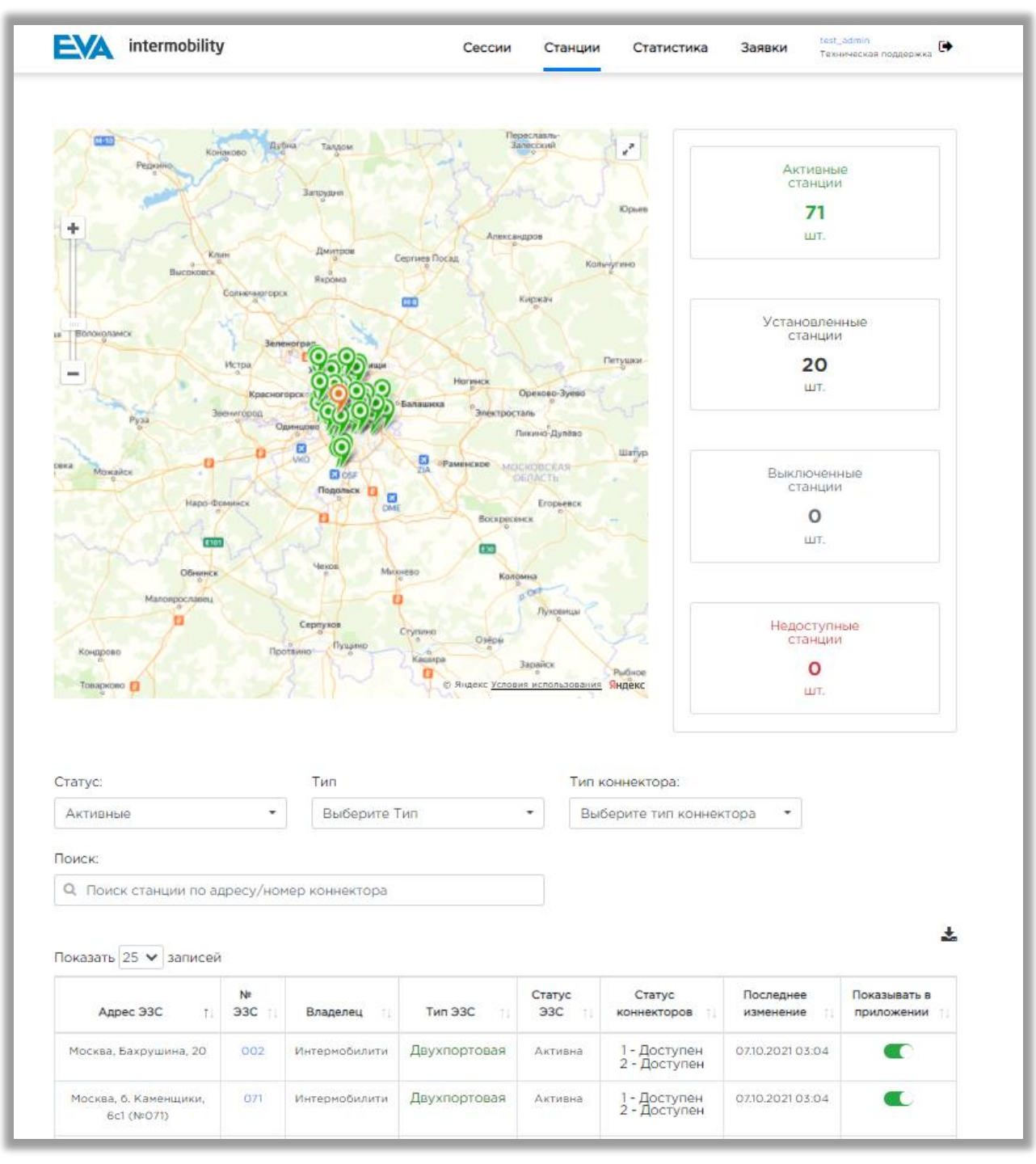

Рисунок 7 – Экранная форма «Станции»

#### 5.4.1 Функции просмотра, выгрузки списка станций и управления ЭЗС

Список станций представлен в табличной форме и содержит следующие столбцы (см. Рисунок 7):

- Адрес ЭЗС;
- № Э́ЗС;
- Владелец;
- Тип ЭЗС;
- Статус ЭЗС;
- Статус коннекторов;
- Последнее изменение;

– Показывать в приложении.

Для управления отображением ЭЗС на карте МП предусмотрен механизм переключения в списке станций, который располагается в колонке «Показывать в приложении».

Для того чтобы нужная станция отобразилась в МП, необходимо перевести ползунок 🕜 в активное положение. При этом ползунок загорится зеленым цветом.

Также на экранной форме «Станции» есть возможность выгрузки отфильтрованного списка станций посредством нажатия на кнопку 🚣 .

#### 5.4.2 Функции поиска, фильтрации и сортировки данных

В административном интерфейсе предусмотрена возможность поиска станций при помощи следующих фильтров (см. Рисунок 8):

- статус (множественный выбор из списка);
- тип (множественный выбор из списка);
- тип коннектора (множественный выбор из списка);
  - о поиск станции по адресу/номеру коннектора (заполнение вручную).

Также есть возможность фильтрации списка по статусам ЭЗС, посредством нажатия на выбранную область, где отображено количество станций. При нажатии происходит фильтрация, соответствующие данные отображаются на карте и в таблице.

| A                                     | _            | Dustance       |              |               | 6                            |                     |                         |  |  |
|---------------------------------------|--------------|----------------|--------------|---------------|------------------------------|---------------------|-------------------------|--|--|
| АКТИВНЫЕ                              | *            | высерите І     | ИП           | Вы            | выверите тип коннектора 🔻    |                     |                         |  |  |
| риск:                                 |              |                |              |               |                              |                     |                         |  |  |
| Q Поиск станции по ад                 | дресу/ном    | иер коннектора |              |               |                              |                     |                         |  |  |
|                                       |              |                |              |               |                              |                     | į                       |  |  |
| оказать 25 🗸 записей                  |              |                |              |               |                              |                     |                         |  |  |
| Адрес ЭЗС                             | N≇<br>ЭЗС †1 | Владелец       | Тип ЭЗС      | Статус<br>ЭЗС | Статус<br>коннекторов        | Последнее изменение | Показывать в приложении |  |  |
| Москва, 1-й<br>Автозаводский пр-д, 5  | 107          | Интермобилити  | Двухпортовая | Активна       | 1 - Доступен<br>2 - Доступен | 07.10.2021 03:04    |                         |  |  |
| Москва, 1-й Нагатинский<br>пр-д, 11к3 | 273          | Интермобилити  | Двухпортовая | Активна       | 1 - Доступен<br>2 - Доступен |                     |                         |  |  |
| Москва, 1-й Очаковский<br>пер, 10     | 288          | Интермобилити  | Двухпортовая | Активна       | 1 - Доступен<br>2 - Доступен |                     |                         |  |  |
| Москва, 4-я<br>Магистральная, 11      | 239          | Интермобилити  | Однопортовая | Активна       | 1 - Доступен                 |                     |                         |  |  |
| Москва, Авиамоторная,<br>4к2          | 296          | Интермобилити  | Двухпортовая | Активна       | 1 - Доступен<br>2 - Доступен |                     |                         |  |  |
| Москва, Авиационная,<br>66            | 111          | Интермобилити  | Двухпортовая | Активна       | 1 - Доступен<br>2 - Доступен |                     |                         |  |  |
| Москва, Адмирала<br>Макарова, 10      | 241          | Интермобилити  | Двухпортовая | Активна       | 1 - Доступен<br>2 - Доступен | 13.06.2021 09:41    |                         |  |  |
| Москва, Адмирала<br>Руднева, 2        | 087          | Интермобилити  | Двухпортовая | Активна       | 1 - Доступен<br>2 - Доступен | 22.10.2021 12:13    |                         |  |  |
| Москва, Академика<br>Пилюгина, 8с2    | 230          | Интермобилити  | Двухпортовая | Активна       | 1 - Доступен<br>2 - Доступен |                     |                         |  |  |
| Москва, Алтуфьевское<br>ш, 84         | 081          | Интермобилити  | Двухпортовая | Активна       | 1 - Доступен<br>2 - Заряд    |                     |                         |  |  |
| Москва, б-р Яна<br>Райниса, 1         | 099          | Интермобилити  | Быстрая      | Активна       | 1 - Доступен<br>2 - Заряд    | 16.11.2021 09:41    |                         |  |  |
| Москва, б.<br>Калитниковская, 42А     | 281          | Интермобилити  | Двухпортовая | Активна       | 1 - Доступен<br>2 - Заряд    | 07.10.2021 03:04    |                         |  |  |
| Москва, б. Каменщики,                 | 071          | Интермобилити  | Двухпортовая | Активна       | 1 - Доступен                 | 07.10.2021 03:04    |                         |  |  |

Рисунок 8 – Блок поиска и фильтрации списка станций

В списке станций предусмотрена возможность сортировки по столбцам.

Для сортировки возрастания и убывания пользователю следует нажать на стрелочки возле названия выбранного столбца, после чего будет осуществлена сортировка по возрастанию <sup>11</sup>. Повторным нажатием Пользователь производит сортировку по убыванию <sup>11</sup>. Текущая сортировка показывается статусом стрелки (окрашена в черный цвет).

#### 5.5 Экранная форма «Статистика»

В административном интерфейсе предусмотрена экранная форма «Статистика». На странице «Статистика» пользователь может выбрать статистику по станциям либо по сессиям в выпадающем списке (см. Рисунок 9).

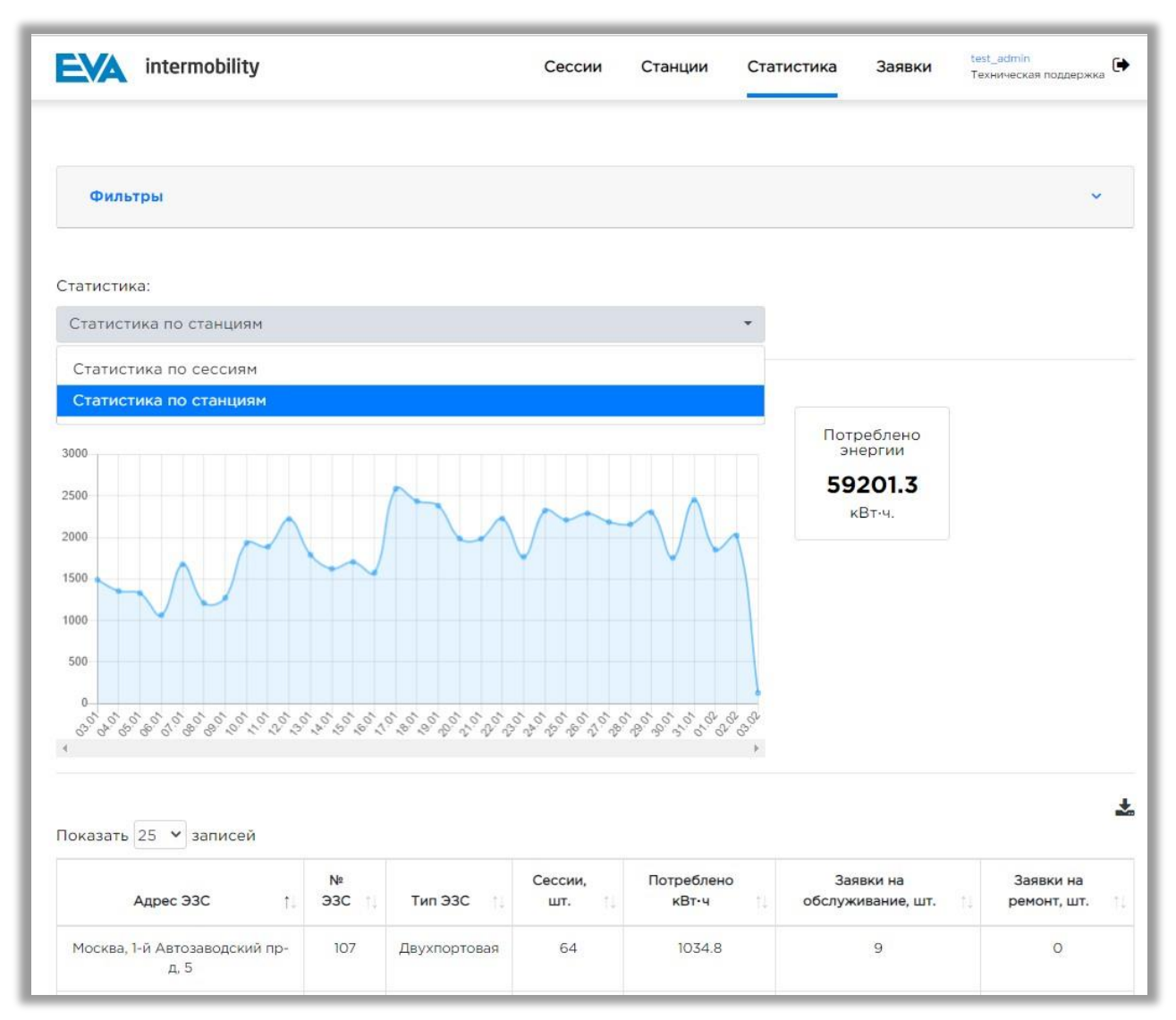

Рисунок 9 – Экранная форма «Статистика». Выпадающий список

#### 5.5.1 Функции фильтрации и поиска статистических данных

В административном интерфейсе на странице «Статистика» предусмотрена возможность фильтрации и поиска статистических данных по ЭЗС (см. Рисунок 10).

Для фильтрации пользователю необходимо развернуть вкладку «Фильтры» и задать нужные параметры:

- тип (множественный выбор из списка);
- тип коннектора (множественный выбор из списка);
- период (выбор дат из календаря либо ручной ввод);
- за всё время (возможность с помощью чек-бокса выбрать весь период сразу)/ Поиск станции по адресу/номеру коннектора заполняется вручную.

При нажатии кнопки «Скрыть короткие сессии» сессии продолжительностью менее 10 минут не отображаются в статистике.

Выбор статистики по станциям либо по сессиям выбирается в выпадающем списке в поле «Статистика».

| Филотры                                                     |                      |                             |
|-------------------------------------------------------------|----------------------|-----------------------------|
| Тип:                                                        | Тип коннектора:      | Период:                     |
| Выберите Тип 🔹                                              | Выберите тип конн 🔻  | от 03.01.2022 до 03.02.2022 |
| Поиск:                                                      |                      | За всё время: 🛛             |
| Q Поиск станции по адр                                      | есу/номер коннектора | Скрыть короткие сессии:     |
|                                                             |                      |                             |
|                                                             |                      |                             |
| атистика:                                                   |                      |                             |
| атистика:<br>Статистика по сессиям                          |                      | *                           |
| атистика:<br>Статистика по сессиям<br>Статистика по сессиям |                      | •                           |

Рисунок 10 – Блок поиска и фильтрации статистических данных

#### 5.5.2 Статистика по станциям. Функции

Статистика по станциям (см. Рисунок 11) обеспечивает выполнение следующих функций:

- просмотр списка статистических данных по ЭЗС;
- просмотр статистических графиков;
- просмотр общей статистической информации по потребленной энергии;
- поиск, фильтрация и сортировка списка статистических данных;
- выбор периода отображения статистики;
- возможность выбора статистики за весь период с помощью чек-бокса;
- выбор отображения количества строк на одной странице (выпадающий список):
  - 10;
  - 25;
  - 50;
  - 100;
- переход по страницам списка;
- просмотр статистических графиков;
- выгрузка списка статистических данных;
- просмотр суммарного количества потребленной энергии за заданный период.

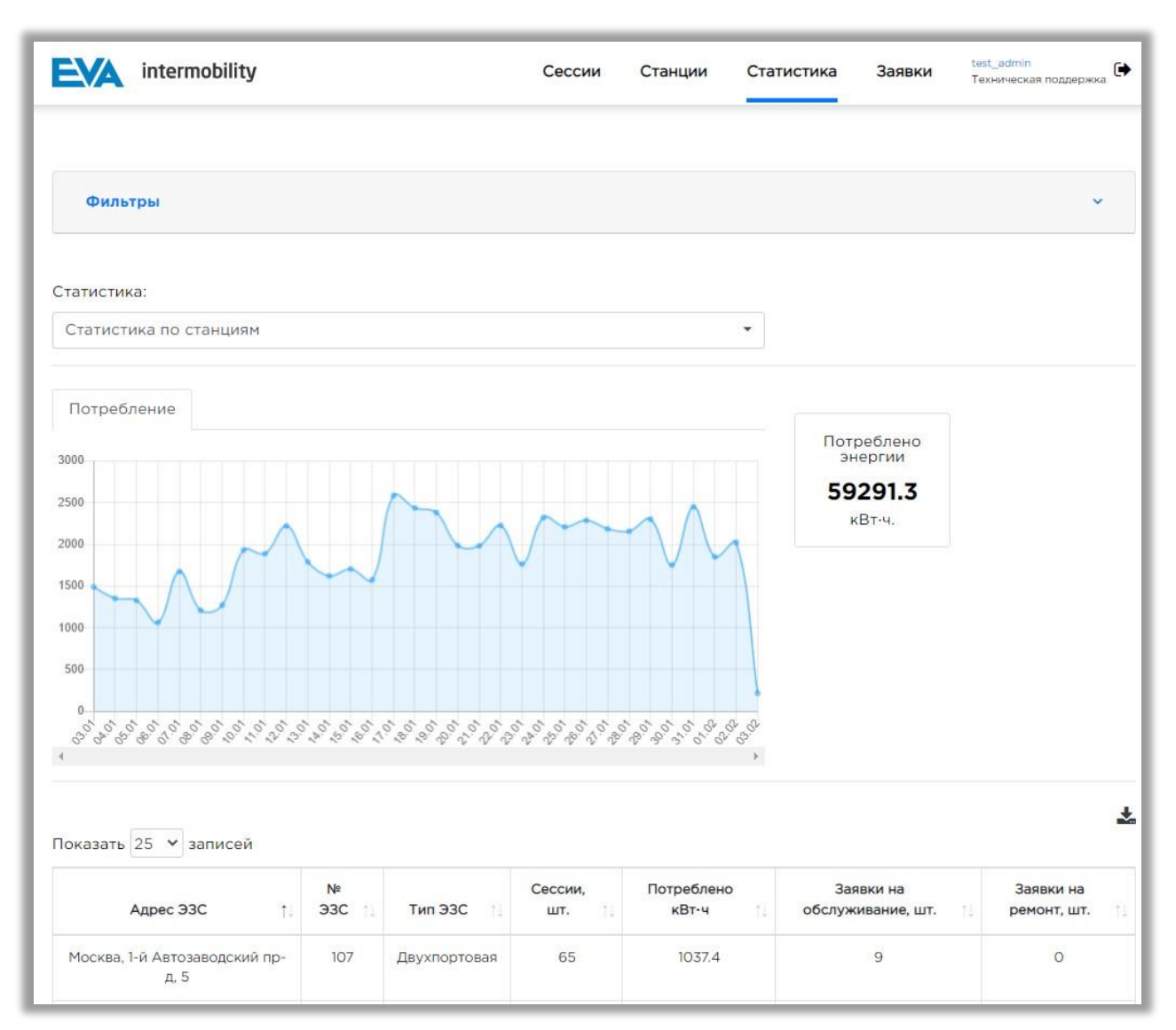

#### Рисунок 11 – Экранная форма «Статистика». Статистика по станциям

# 5.5.1.1 Функции просмотра, сортировки и выгрузки списка статистических данных по станциям

Список статистических данных представлен в табличной форме и содержит следующие столбцы (см. Рисунок 12):

- Адрес ЭЗС;
- № ЭЗС;
- Тип ЭЗС;
- Сессии, шт.;
- Потреблено кВт·ч;
- Заявки на обслуживание, шт.;
- Заявки на ремонт, шт.

Для сортировки возрастания и убывания пользователю следует нажать на стрелки возле названия выбранного столбца, после чего будет осуществлена сортировка по возрастанию <sup>11</sup>. Повторным нажатием Пользователь производит сортировку по убыванию <sup>11</sup>. Текущая сортировка показывается статусом стрелки (окрашена в черный цвет).

Функция выгрузки отфильтрованного списка статистических данных осуществляется посредством нажатия на кнопку 📩 , расположенную справа над списком.

| Адрес ЭЗС 1                           | N≉<br>Э3С 11 | Тип ЭЗС 👘    | Сессии,<br>шт. 1 | Потреблено<br>кВт-ч | Заявки на<br>обслуживание, шт. 1 | Заявки на<br>ремонт, шт. |
|---------------------------------------|--------------|--------------|------------------|---------------------|----------------------------------|--------------------------|
| Москва, 1-й Автозаводский пр-<br>д, 5 | 107          | Двухпортовая | 65               | 1037.4              | 10                               | 0                        |
| Москва, 1-й Нагатинский пр-д.<br>11к3 | 273          | Двухпортовая | 68               | 1497                | 0                                | 0                        |
| Москва, 1-й Очаковский пер, 10        | 288          | Двухпортовая | 11               | 109.3               | 0                                | 0                        |
| Москва, 4-я Магистральная, 11         | 239          | Однопортовая | 17               | 284.2               | 10                               | 0                        |
| Москва, Авиамоторная, 4к2             | 296          | Двухпортовая | 82               | 1406.5              | 0                                | 0                        |
| Москва, Авиационная, 66               | 111          | Двухпортовая | 36               | 1120,4              | 10                               | 0                        |
| Москва, Адмирала Руднева, 2           | 087          | Двухпортовая | 28               | 173.8               | 10                               | 0                        |
| Москва, Академика Пилюгина,<br>8c2    | 230          | Двухпортовая | 34               | 659.3               | 0                                | 0                        |
| Москва, Алтуфьевское ш. 84            | 081          | Двухпортовая | 119              | 1479.2              | o                                | 0                        |
| Москва, б-р Яна Райниса, 1            | 099          | Быстрая      | 252              | 4302.4              | 0                                | 0                        |

Рисунок 12 - Список статистических данных по станциям

#### 5.5.1.2 Функции просмотра статистических графиков

При просмотре данных по станциям пользователю доступен график потребления энергии за указанный период времени (см. Рисунок 13):

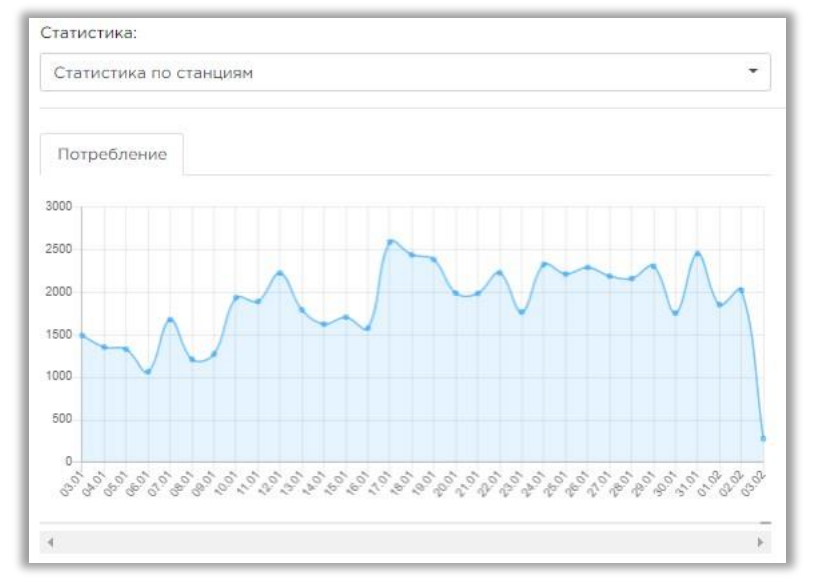

Рисунок 13 – Статистический график. Вкладка Потребление

Для просмотра информации за конкретный день на графике, следует навести курсор на точку графика, которая должна соответствовать выбранному дню, после чего будет отображено всплывающее окно с подробной информацией.

#### 5.5.2 Статистика по сессиям. Функции

Статистика по сессиям (см. Рисунок 14) обеспечивает выполнение следующих функций:

- просмотр списка статистических данных по сессиям;
- просмотр общей статистической информации по:
  - количеству сессий;
  - средней длительности сессии;
  - доходу.
- поиск, фильтрация и сортировка списка статистических данных;
- выбор периода отображения статистики;
- возможность выбора статистики за весь период с помощью чек-бокса;
- выбор отображения количества строк на одной странице (выпадающий список):
  - 10;
  - 25;
  - 50;
  - 100;
- переход по страницам списка;
- выгрузка списка статистических данных.

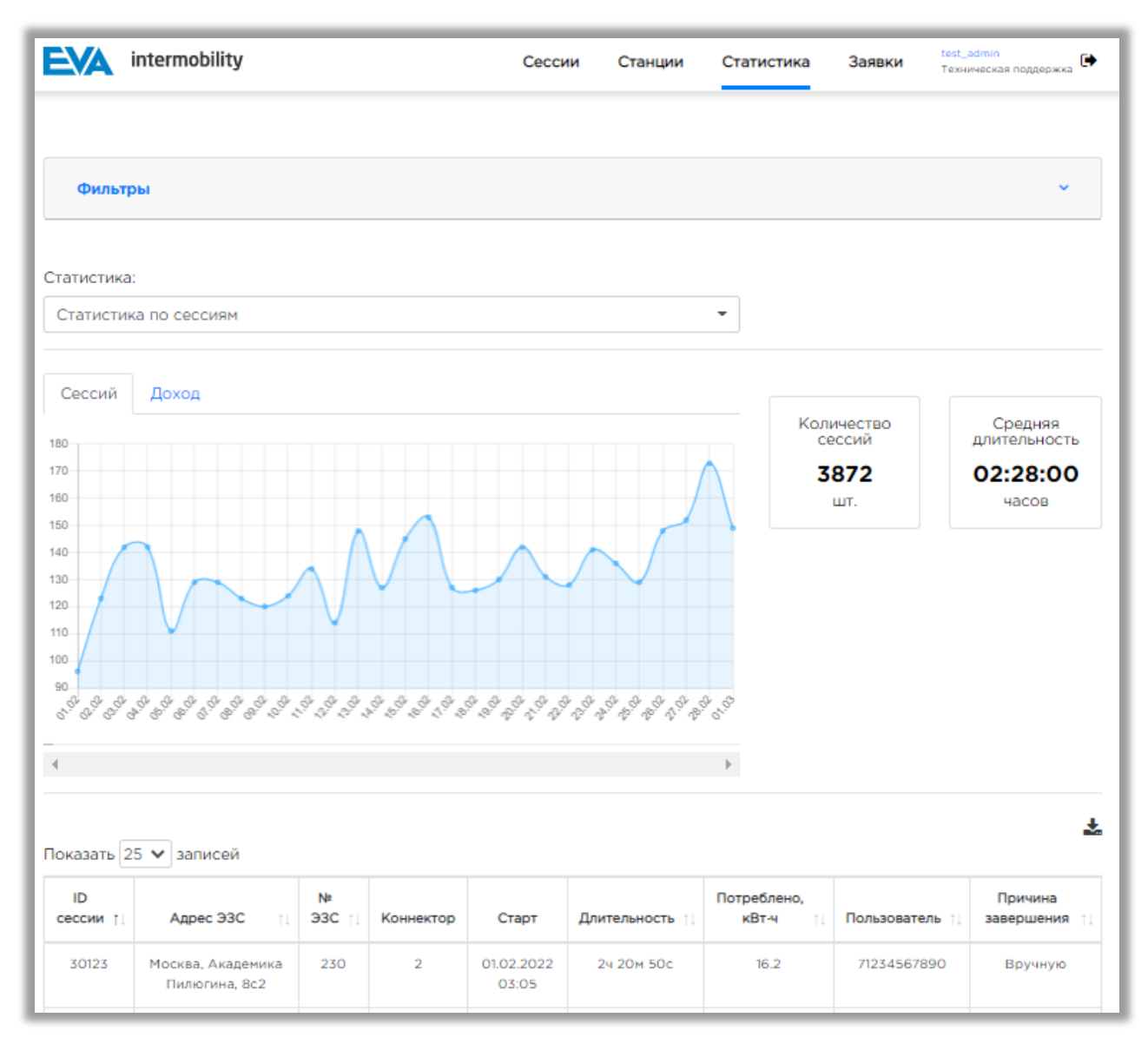

Рисунок 14 – Экранная форма «Статистика». Статистика по сессиям

# 5.5.2.1 Функции просмотра, сортировки и выгрузки списка статистических данных по сессиям

Список статистических данных представлен в табличной форме и содержит следующие столбцы (см. Рисунок 15):

- ID сессии.
- Адрес ЭЗС;
- № ЭЗС;
- Коннектор;
- Старт;
- Длительность;
- Потреблено кВт.ч;
- Пользователь;
- Причина завершения.

Для сортировки возрастания и убывания пользователю следует нажать на стрелочки возле названия выбранного столбца, после чего будет осуществлена сортировка по возрастанию <sup>11</sup>. Повторным нажатием Пользователь производит сортировку по убыванию <sup>11</sup>. Текущая сортировка показывается статусом стрелки (окрашена в черный цвет).

Функция выгрузки отфильтрованного списка статистических данных осуществляется посредством нажатия на кнопку 📩 , расположенную справа над списком.

| ID<br>ессии †⊥ | Адрес ЭЗС                                      | N≇<br>ЭЗС †⊥ | Коннектор | Старт               | Длительность 📋 | Потреблено,<br>кВт-ч | Пользователь 🌐 | Причина<br>завершения |
|----------------|------------------------------------------------|--------------|-----------|---------------------|----------------|----------------------|----------------|-----------------------|
| 30123          | Москва, Академика<br>Пилюгина, 8с2             | 230          | 2         | 01.02.2022<br>03:05 | 24 20M 50c     | 16.2                 | 71234567890    | Вручную               |
| 30124          | Москва, Зорге, 28к1                            | 257          | 2         | 01.02.2022<br>04:26 | 24 58m 15c     | 25.2                 | 71234567890    | Ошибка                |
| 30125          | Москва, Яна<br>Райниса б-р, 1                  | 099          | 2         | 01.02.2022<br>05:45 | 1ч 25м 4с      | 8.4                  | 71234567890    | Вручную               |
| 30126          | Москва,<br>Загородное ш.,<br>18Ас14            | 270          | 2         | 01.02.2022<br>07:25 | 64 7M 51c      | 18.3                 | 71234567890    | Вручную               |
| 30127          | Москва, Верхняя<br>Масловка, 11                | 105          | 1         | 01.02.2022<br>07:29 | 4ч 30м 9с      | 28.9                 | 71234567890    | Автоматически         |
| 30128          | Москва,<br>Бахрушина, 20                       | 002          | 1         | 01.02.2022<br>07:37 | Оч 10м 7с      | 1.1                  | 71234567890    | Автоматически         |
| 30130          | Москва, З. и А.<br>Космодемиаских,<br>11/15c1A | 258          | 1         | 01.02.2022<br>08:07 | Оч 17м 15с     | 2.9                  | 71234567890    | Ошибка                |
| 30131          | Москва, Береговой<br>пр-д, 5Ак1                | 109          | 1         | 01.02.2022<br>08:15 | 14 11M 28c     | 4                    | 71234567890    | Вручную               |
| 30132          | Москва,<br>Бахрушина, 20                       | 002          | 1         | 01.02.2022<br>08:22 | 4ч 13м 12с     | 45.7                 | 71234567890    | Ошибка                |
| 30133          | Москва, З. и А.<br>Космодемиаских,<br>11/15с1А | 258          | 1         | 01.02.2022<br>08:25 | 0ч 57м 20с     | 9.9                  | 71234567890    | Ошибка                |

Рисунок 15 – Список статистических данных по сессиям

#### 5.5.2.2 Функции просмотра статистических графиков

В административном интерфейсе реализован информационный блок, отображающий статистические графики, который содержит следующие вкладки:

- «Сессии»;
- «Доход».

На вкладке «Сессии» представлен статистический график, который отображает информацию по количеству зарядных сессий за указанный период времени (см. Рисунок 16).

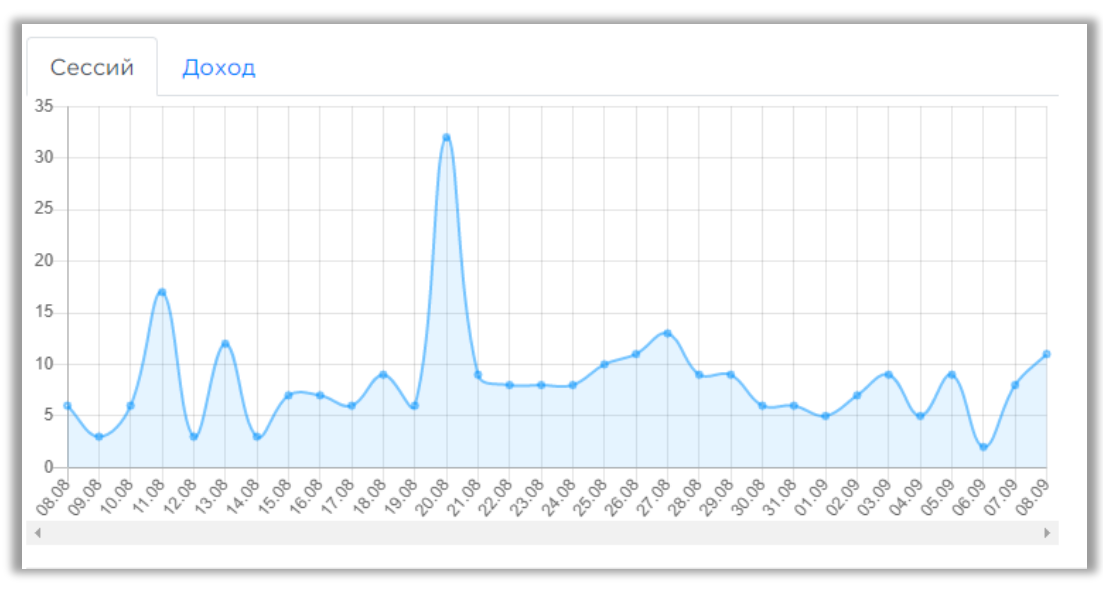

Рисунок 16 - Статистический график. Вкладка «Сессий»

На вкладке «Доход» представлен статистический график, который отображает информацию по доходу за указанный период времени (см. Рисунок 17).

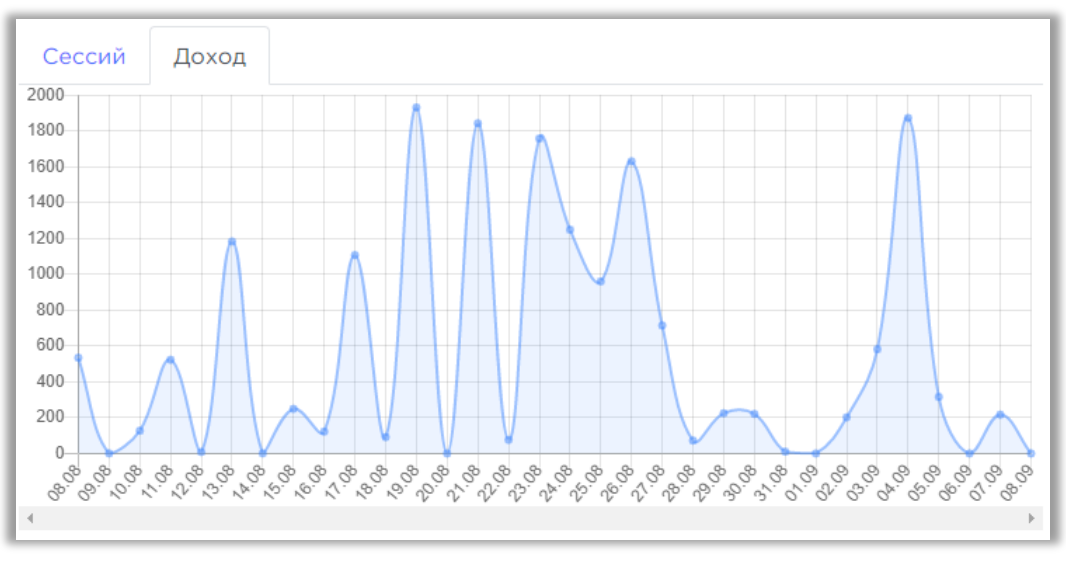

Рисунок 17 – Статистический график. Вкладка «Доход»

Для просмотра информации за конкретный день на графике, следует навести курсор на точку графика, которая должна соответствовать выбранному дню, после чего будет отображено всплывающее окно с подробной информацией.

#### 5.6 Экранная форма «Заявки»

В административном интерфейсе предусмотрена экранная форма «Заявки» (см. Рисунок 18). Страница «Заявки» обеспечивает возможность контроля выполнения сервисного обслуживания, в том числе клининг, и технического обслуживания, в том числе ремонт. Кроме того, обеспечивает выполнение следующих функций:

- просмотр списка заявок на выполнение работ по обслуживанию и ремонту станций;
- просмотр количества заявок на обслуживание и ремонт, а также фильтрация списка заявок по следующим статусам:
  - создана;

- в работе;
- выполнена;
- отменена;
- в работе повторно;
- ждет решения;
- поиск, фильтрация и сортировка списка заявок;
- выбор периода отображения заявок;
- чек-бокс по выбору всего периода;
- выбор отображения количества строк на одной странице (выпадающий список):
  - 10;
  - 25;
  - 50;
  - 100;
- переход по страницам списка;
- выгрузка списка заявок в соответствии с выбранными фильтрами;
- создание заявки;
- создание пользователя;
- редактирование заявки.

Переход на страницу просмотра списка заявок реализован посредством нажатия на вкладку «Заявки» в меню административного интерфейса.

|     | A int                                         | ermob                                                | ility                                                                                                    |                                                                                              | Cec                                                                                                    | сии Станці                             | и Статистика                                                                                                    | Заявки                                                                           | est_admin<br>ехническая поддер                              | ржка 🕩                                                              |                                                                                                    |
|-----|-----------------------------------------------|------------------------------------------------------|----------------------------------------------------------------------------------------------------|----------------------------------------------------------------------------------------------|----------------------------------------------------------------------------------------------------|----------------------------------------|----------------------------------------------------------------------------------------------------|----------------------------------------------------------------------------------|-------------------------------------------------------------|---------------------------------------------------------------------|----------------------------------------------------------------------------------------------------|
| анц | ция:                                          |                                                      | Ста                                                                                                    | тус заявки:                                                                                  | Тиг                                                                                                    | 1 заявки:                              | Перио                                                                                                    | рд:                                                                              |                                                             |                                                                     |                                                                                                    |
| ыб  | берите ст                                     | анцию                                                | • BE                                                                                                    | ыберите статус з                                                                             | ая • В                                                                                                    | ыберите тип                            | то                                                                                                    | 03.01.2022 д                                                                     | 0 03.02.20                                                  | 022                                                                 |                                                                                                    |
| иси | к:                                            |                                                      |                                                                                                    |                                                                                              |                                                                                                    |                                        | За всё                                                                                                    | время: 🗆                                                                         |                                                             |                                                                     |                                                                                                    |
| L T | Поиск зая                                     | авки по                                              | номеру, авто                                                                                                    | ру, ключевым сл                                                                              | ювам                                                                                                    |                                        |                                                                                                    |                                                                                  |                                                             |                                                                     |                                                                                                    |
|     |                                               | 34                                                   |                                                                                                    | 0¥482446 360 III                                                                             |                                                                                                    |                                        | Задеки на                                                                                                    | DAMONT 5 UIT                                                                     |                                                             |                                                                     |                                                                                                    |
|     | Создана                                       |                                                      |                                                                                                    |                                                                                              | 32 шт                                                                                                    | Создана                                | Заявки на                                                                                                    | ремонт 5 шт                                                                      | 0 шт                                                        |                                                                     |                                                                                                    |
|     | Выполн<br>На про                              | няется<br>верке                                      |                                                                                                    |                                                                                              | О ШТ<br>О ШТ                                                                                                    | Выполн<br>На пров                      | яется<br>зерке                                                                                                    |                                                                                  | О ШТ<br>О ШТ                                                |                                                                     |                                                                                                    |
|     | Выполнена 32<br>Отменена 32                   |                                                      |                                                                                                    | 328 шт<br>О шт                                                                               | Выполн<br>Отмене                                                                                                    | ена<br>На                              |                                                                                                    | 5 шт<br>О шт                                                                     |                                                             |                                                                     |                                                                                                    |
|     | В работе повторно                             |                                                      |                                                                                                    |                                                                                              | 0 шт                                                                                                    | В работ                                | е повторно                                                                                                    |                                                                                  | Ошт                                                         |                                                                     |                                                                                                    |
| kas | зать 10<br>№<br>ЭЗС 1.                        | ∨ запи<br>№ 1                                        | дата<br>Создания                                                                                                    | Тип задания                                                                                  | Описание                                                                                                    | Доп<br>материалы                       | Автор                                                                                                    | Создать   Созда                                                                  | ать исполните<br>Статус                                     | еля 🛓<br>Дата<br>выполнения 🗅                                       | Действие                                                                                                    |
|     | 104                                           | 1212                                                 | 03.02.2022<br>09:50                                                                                                    | Обслуживание                                                                                 | Плановая<br>уборка                                                                                                    | Нет                                    | pis@evacharge.me                                                                                                    | Бригада №1                                                                       | Выполнена                                                   | 03.02.2022<br>11:19                                                 | Просмотр<br>Редактирова                                                                                                    |
|     | m                                             | 1214                                                 | 03.02.2022                                                                                                    | Обслуживание                                                                                 | Плановая                                                                                                    | Нет                                    | pis@evacharge.me                                                                                                    | Бригада №1                                                                       | Открыт                                                      | Ð                                                                   | Просмотр                                                                                                    |
|     |                                               |                                                      | 09:50                                                                                                    |                                                                                              | уборка                                                                                                    |                                        |                                                                                                    |                                                                                  |                                                             |                                                                     | Редактирова                                                                                                    |
| 0   | 109                                           | 1215                                                 | 09:50<br>03.02.2022<br>09:50                                                                                                    | Обслуживание                                                                                 | уборка<br>Плановая<br>уборка                                                                                                | Нет                                    | pis@evacharge.me                                                                                                    | Бригада №1                                                                       | Открыт                                                      | 73                                                                  | Редактирова<br>Просмотр<br>Редактирова                                                                                                    |
|     | 109                                           | 1215<br>1216                                         | 09:50<br>03.02.2022<br>09:50<br>03.02.2022<br>09:50                                                                                                    | Обслуживание<br>Обслуживание                                                                 | уборка<br>Плановая<br>уборка<br>Плановая<br>уборка                                                                          | Нет                                    | pis@evacharge.me<br>pis@evacharge.me                                                                                 | Бригада №1<br>Бригада №1                                                         | Открыт<br>Открыт                                            |                                                                     | Редактирова<br>Просмотр<br>Редактирова<br>Просмотр<br>Редактирова                                                                                                    |
|     | 109<br>105<br>274                             | 1215<br>1216<br>1217                                 | 09:50<br>03.02.2022<br>09:50<br>03.02.2022<br>09:50<br>03.02.2022<br>09:50                                                                                             | Обслуживание<br>Обслуживание<br>Обслуживание                                                 | уборка<br>Плановая<br>уборка<br>Плановая<br>уборка<br>Плановая<br>уборка                                                    | Нет<br>Нет<br>Нет                      | pis@evacharge.me<br>pis@evacharge.me<br>pis@evacharge.me                                                             | Бригада №1<br>Бригада №1<br>Бригада №1                                           | Открыт<br>Открыт<br>Открыт                                  | -                                                                   | Редактирова<br>Просмотр<br>Редактирова<br>Просмотр<br>Редактирова<br>Просмотр                                                                                                 |
|     | 109<br>105<br>274<br>265                      | 1215<br>1216<br>1217<br>1218                         | 09:50<br>03.02.2022<br>09:50<br>03.02.2022<br>09:50<br>03.02.2022<br>09:50<br>03.02.2022<br>09:50                                                                      | Обслуживание<br>Обслуживание<br>Обслуживание<br>Обслуживание                                 | уборка<br>Плановая<br>уборка<br>Ллановая<br>уборка<br>Плановая<br>уборка                                                    | Нет<br>Нет<br>Нет<br>Нет               | pis@evacharge.me<br>pis@evacharge.me<br>pis@evacharge.me<br>pis@evacharge.me                                         | Бригада №1<br>Бригада №1<br>Бригада №1                                           | Открыт<br>Открыт<br>Открыт<br>Открыт                        | •                                                                   | Редактирова<br>Просмотр<br>Редактирова<br>Просмотр<br>Редактирова<br>Просмотр<br>Редактирова                                                                                  |
|     | 109<br>105<br>274<br>265<br>276               | 1215<br>1216<br>1217<br>1218<br>1219                 | 09:50<br>03.02.2022<br>09:50<br>03.02.2022<br>09:50<br>03.02.2022<br>09:50<br>03.02.2022<br>09:50<br>03.02.2022<br>09:50                                               | Обслуживание<br>Обслуживание<br>Обслуживание<br>Обслуживание<br>Обслуживание                 | уборка<br>Плановая<br>уборка<br>Плановая<br>уборка<br>Плановая<br>уборка<br>Плановая<br>уборка                              | Нет<br>Нет<br>Нет<br>Нет<br>Нет        | pis@evacharge.me<br>pis@evacharge.me<br>pis@evacharge.me<br>pis@evacharge.me<br>pis@evacharge.me                     | Бригада №1<br>Бригада №1<br>Бригада №1<br>Бригада №1                             | Открыт<br>Открыт<br>Открыт<br>Открыт<br>Открыт              | •                                                                   | Редактирова<br>Просмотр<br>Редактирова<br>Просмотр<br>Редактирова<br>Просмотр<br>Редактирова<br>Просмотр<br>Редактирова<br>Просмотр<br>Редактирова                            |
|     | 109<br>105<br>274<br>265<br>276<br>090        | 1215<br>1216<br>1217<br>1218<br>1219<br>1210         | 09:50<br>03.02.2022<br>09:50<br>03.02.2022<br>09:50<br>03.02.2022<br>09:50<br>03.02.2022<br>09:50<br>03.02.2022<br>09:50                                               | Обслуживание<br>Обслуживание<br>Обслуживание<br>Обслуживание<br>Обслуживание<br>Обслуживание | уборка<br>Плановая<br>уборка<br>Ллановая<br>уборка<br>Плановая<br>уборка<br>Плановая<br>уборка<br>Слановая<br>уборка        | Нет<br>Нет<br>Нет<br>Нет<br>Нет        | pis@evacharge.me<br>pis@evacharge.me<br>pis@evacharge.me<br>pis@evacharge.me<br>pis@evacharge.me                     | Бригада №1<br>Бригада №1<br>Бригада №1<br>Бригада №1<br>Бригада №1               | Открыт<br>Открыт<br>Открыт<br>Открыт<br>Открыт<br>Выполнена | -<br>-<br>-<br>-<br>03.02.2022<br>11:30                             | Редактирова<br>Просмотр<br>Редактирова<br>Просмотр<br>Редактирова<br>Просмотр<br>Редактирова<br>Просмотр<br>Редактирова<br>Просмотр<br>Редактирова                            |
|     | 109<br>105<br>274<br>265<br>276<br>090<br>101 | 1215<br>1216<br>1217<br>1218<br>1219<br>1210<br>1210 | 09:50<br>03.02.2022<br>09:50<br>03.02.2022<br>09:50<br>03.02.2022<br>09:50<br>03.02.2022<br>09:50<br>03.02.2022<br>09:50<br>03.02.2022<br>09:50<br>03.02.2022<br>09:50 | Обслуживание<br>Обслуживание<br>Обслуживание<br>Обслуживание<br>Обслуживание<br>Обслуживание | уборка<br>Плановая<br>уборка<br>Плановая<br>уборка<br>Плановая<br>уборка<br>Слановая<br>уборка<br>Слановая<br>уборка<br>Зас | Нет<br>Нет<br>Нет<br>Нет<br>Нет<br>Нет | pis@evacharge.me<br>pis@evacharge.me<br>pis@evacharge.me<br>pis@evacharge.me<br>pis@evacharge.me<br>pis@evacharge.me | Бригада №1<br>Бригада №1<br>Бригада №1<br>Бригада №1<br>Бригада №1<br>Бригада №1 | Открыт<br>Открыт<br>Открыт<br>Открыт<br>Открыт<br>Выполнена | -<br>-<br>-<br>-<br>-<br>03.02.2022<br>11:30<br>03.02.2022<br>11:28 | Редактирова<br>Просмотр<br>Редактирова<br>Просмотр<br>Редактирова<br>Просмотр<br>Редактирова<br>Просмотр<br>Редактирова<br>Просмотр<br>Редактирова<br>Просмотр<br>Редактирова |

Рисунок 18 – Экранная форма «Заявки»

**5.6.1** Функции просмотра, выгрузки списка заявок Список заявок представлен в табличной форме и содержит следующие столбцы:

- Просмотр фото (при нажатии на знак 💿 раскрываются доступные фото); —
- № ЭЗС; \_
- Nº; \_
- Дата создания; \_
- Тип задания;
- Описание; \_

- Доп. материалы;
- Автор;
- Исполнитель;
- Статус;
- Дата выполнения;
- Действие.

Также на экранной форме «Заявки» есть возможность выгрузки отфильтрованного

списка заявок посредством нажатия на кнопку 📥 .

#### 5.6.2 Функции поиска, фильтрации и сортировки данных

В экранной форме «Заявки» предусмотрена возможность поиска заявок на сервисное или техническое обслуживание при помощи следующих фильтров:

- станция (множественный выбор из списка);
- статус (множественный выбор из списка);
- тип заявки (множественный выбор из списка);
- период (путем задания нужного интервала);
- поиск заявки по номеру, автору, ключевым словам в описании (заполнение вручную).

Предусмотрена возможность сортировки списка заявок.

Для сортировки возрастания и убывания Пользователю следует нажать на стрелочки возле названия выбранного столбца, после чего будет осуществлена сортировка по возрастанию <sup>11</sup>. Повторным нажатием Пользователь производит сортировку по убыванию <sup>11</sup>. Текущая сортировка показывается статусом стрелки (окрашена в черный цвет). Текущая сортировка показывается статусом стрелки (окрашена в черный цвет).

#### 5.6.3 Функция просмотра карточки заявки

В административном интерфейсе предусмотрена возможность открывать карточку заявки (см. Рисунок 19) для просмотра дополнительных материалов по ней.

В блоке «дополнительные материалы» предусмотрены две вкладки:

- Фото замечаний;
- Фото результата.

Вкладка «Фото замечаний» содержит фотографии зафиксированных повреждений, либо иных факторов, послуживших причиной создания заявки.

Вкладка «Фото результата» содержит фотографии с результатом выполнения заявки, на основе которых принимается решение о выполнении заявки.

| Заявка №271                   | Статус: Выполнена | Дата создания: 15.10.21 06:50 |
|-------------------------------|-------------------|-------------------------------|
| Тип задания: Обслуживание     |                   | Исполнитель: Бригада №1       |
| № ЭЗС: 002                    |                   | Автор: pis@evacharge.me       |
| Адрес: Москва, Бахрушина, 20  |                   |                               |
| Описание: Плановая уборка ЭЗС |                   |                               |
| Фото замечаний                |                   | Фото результата               |
|                               |                   |                               |

Рисунок 19 – Карточка заявки

#### 5.6.4 Функция создания заявки

Для создания заявки пользователю необходимо нажать кнопку «Создать» справа над списком заявок (см. Рисунок 18). Откроется форма создания заявки (см. Рисунок 20):

| EVA intermobility                   | Сессии | Станции | Статистика | Заявки | test_admin<br>Техническая поддержка |
|-------------------------------------|--------|---------|------------|--------|-------------------------------------|
|                                     |        |         |            |        |                                     |
|                                     |        |         |            |        |                                     |
| Тип заявки Выберите тип 🗸           |        |         |            |        |                                     |
| Исполнитель Выберите исполнителя 🗸  |        |         |            |        |                                     |
| Станция Выберите станцию            |        |         |            |        |                                     |
| Фотографии                          |        |         |            |        |                                     |
| Выбор файлов Не выбран ни один файл |        |         |            |        |                                     |
| Комментарий                         |        |         |            |        |                                     |
|                                     |        |         |            |        |                                     |
|                                     |        |         |            |        | 1                                   |
| Создать                             |        |         |            |        |                                     |

#### Рисунок 20 – Форма создания заявки

Пользователь заполняет форму и нажимает кнопку «Создать». Заявка отобразится в списке заявок.

#### 5.6.5 Функция редактирования заявки

Для редактирования заявки пользователю в строке нужной заявки необходимо нажать кнопку «Редактировать» в столбце «Действие» (см. Рисунок 18). Откроется форма редактирования заявки (см. Рисунок 21):

| Гип заявки Обслуживание 🗸           |
|-------------------------------------|
| Лсполнитель Бригада №1 <b>∨</b>     |
| Статус Выполнена 🗸                  |
| Фотографии                          |
| Выбор файлов Не выбран ни один файл |
| Комментарий                         |
| Плановая уборка                     |
| Сохранить                           |

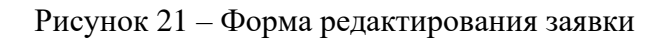

Данная форма позволяет редактировать следующие данные:

- Тип заявки (множественный выбор из списка);
- Исполнитель (множественный выбор из списка);
- Статус (множественный выбор из списка);
- Фотографии (путем выбора и загрузки нужного файла);
- Комментарий.

Для сохранения результата редактирования пользователю необходимо нажать кнопку «Сохранить». Редактированная заявка отобразится в списке заявок.

#### 5.6.6 Функция создания исполнителя

Для создания исполнителя пользователю необходимо нажать кнопку «Создать исполнителя» справа над списком заявок (см. Рисунок 18). Откроется форма создания пользователя (см. Рисунок 22):

|          | Сессии | Станции | Статистика | Заявки | test_admin<br>Техническая поддержка |
|----------|--------|---------|------------|--------|-------------------------------------|
|          |        |         |            |        |                                     |
| Название |        |         |            |        |                                     |
|          |        |         |            |        |                                     |
| Создать  |        |         |            |        |                                     |

#### Рисунок 22 – Форма создания исполнителя

Пользователь заполняет поле «Название» и нажимает кнопку «Создать». Исполнитель будет доступен для выбора при создании заявки.